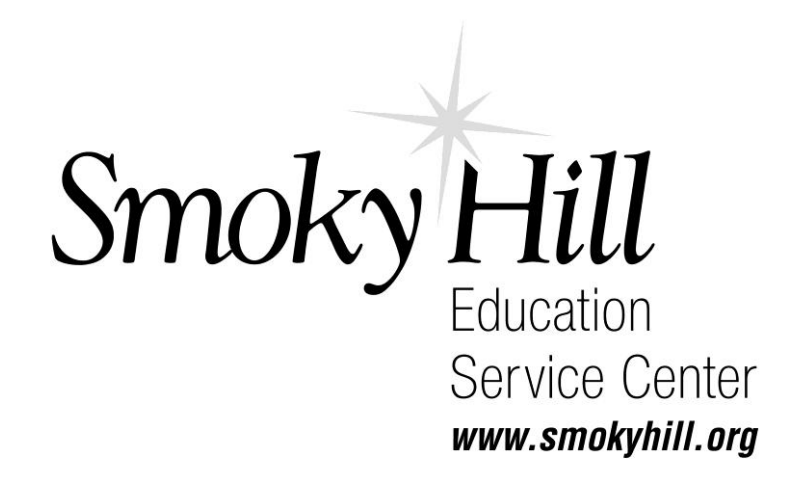

## TRANSFER CART USERS GUIDE FOR PUNCHOUT CATALOGS

# 1. When you are done with your cart click on the Cart Icon "view cart/checkout"

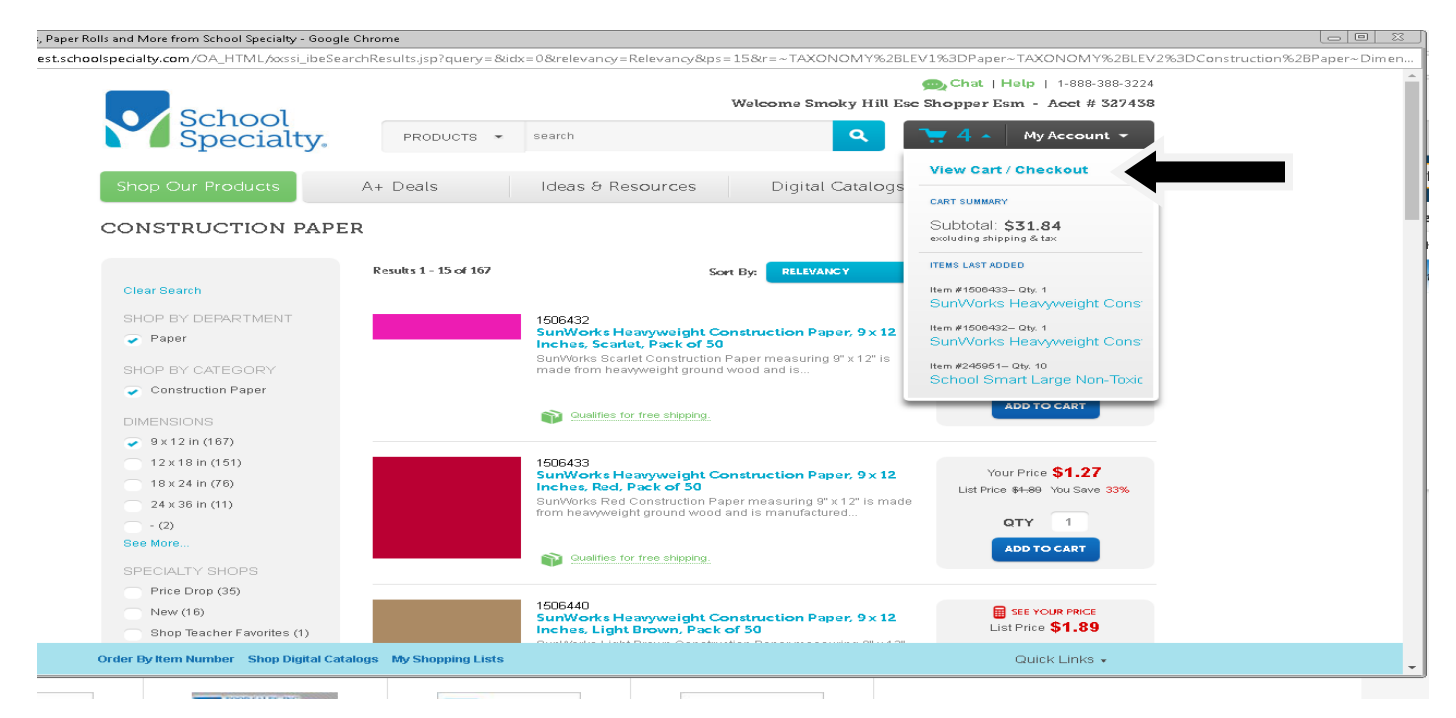

## 2. You can edit your order here if needed. If done, click "proceed to checkout"

| of (latere test scheelene dalls, som 201, LITER)                      | August Handlands                                                                                                    | distant" had been                                                                | <b>A</b>                                                       |                                                                                                    |                                                   |                                                   |                                                                                                    |                                                                                                    |    |
|-----------------------------------------------------------------------|----------------------------------------------------------------------------------------------------|----------------------------------------------------------------------------------|----------------------------------------------------------------|----------------------------------------------------------------------------------------------------|---------------------------------------------------|---------------------------------------------------|----------------------------------------------------------------------------------------------------|----------------------------------------------------------------------------------------------------|----|
| ps//store-test.scridoispecialty.com/ow_nimit,                         | norsi"inesuabb                                                                                                    | pingwarupp                                                                       | þ                                                              |                                                                                                    |                                                   |                                                   |                                                                                                    |                                                                                                    |    |
|                                                                       |                                                                                                    |                                                                                  |                                                                |                                                                                                    |                                                   |                                                   | D Chat   H                                                                                                    | ielp   1-888-389-32                                                                                                    | 4  |
| Schou                                                                 |                                                                                                    |                                                                                  |                                                                | Welc                                                                                                    | ome Smok                                          | y Hill E                                          | se Shopper Es                                                                                                    | m - Acet # 32743                                                                                                    | 8  |
| Speci                                                                 | alty                                                                                                    | PROD                                                                             | DUCTS .                                                        | search                                                                                                    |                                                   | ٩                                                 | 7 4 -                                                                                                    | My Account 👻                                                                                                    |    |
| • • opeci                                                             | ally.                                                                                                    |                                                                                  |                                                                |                                                                                                    |                                                   |                                                   |                                                                                                    |                                                                                                    |    |
| and a second                                                          |                                                                                                    | A. D                                                                             |                                                                | Ideas & Descusion                                                                                                    | Distant                                           |                                                   | 0                                                                                                    |                                                                                                    |    |
| Shop Our Produc                                                       | is in P                                                                                                    | A+ Deals                                                                         | S                                                              | Ideas & Resources                                                                                                    | Digital Ca                                        | atalogs                                           | Ord                                                                                                    | er by Number                                                                                                    |    |
|                                                                       |                                                                                                    |                                                                                  |                                                                |                                                                                                    |                                                   |                                                   |                                                                                                    |                                                                                                    |    |
|                                                                       |                                                                                                    |                                                                                  |                                                                |                                                                                                    |                                                   |                                                   |                                                                                                    | - Dri                                                                                                    |    |
| Your Si                                                               | nopping Car                                                                                                    | rt                                                                               |                                                                |                                                                                                    |                                                   |                                                   |                                                                                                    | <b>(a</b> ) (21)                                                                                                    | 16 |
|                                                                       |                                                                                                    |                                                                                  | ATT                                                            |                                                                                                    | Tet                                               |                                                   |                                                                                                    |                                                                                                    |    |
|                                                                       |                                                                                                    |                                                                                  | C.                                                             |                                                                                                    | 6                                                 | 2                                                 |                                                                                                    |                                                                                                    |    |
|                                                                       |                                                                                                    |                                                                                  | Shopp                                                          | ing Cart Review                                                                                                    | Confirm                                           | ation                                             |                                                                                                    |                                                                                                    |    |
| 0200101007                                                            |                                                                                                    | 524                                                                              |                                                                | THE REPORT OF A DESCRIPTION OF A DESCRIPTION OF A DESCRIP | The second second lies                            | 919 1975 F                                        | Dullans klumbarl                                                                                                    | En                                                                                                    |    |
| Cart Num                                                              | iber: 778673926                                                                                                    | 63                                                                               |                                                                | Return to Previous Page   My                                                                                                    | shopping Lis                                      | its Urge                                          | By menti Mutupet I                                                                                                    | Proceed to Checkost                                                                                                    |    |
| Cart Num                                                              | ber: 778673926                                                                                                    | 63                                                                               |                                                                | Return to Previous Page   My                                                                                                    | shopping Lis                                      | its   Orde                                        | By tem Number (                                                                                                    | Proceed to Checkout                                                                                                    |    |
| Cart Num                                                              | ber: 778673926                                                                                                    | 63                                                                               | e Ham å                                                        | Return to Previous Page   My                                                                                                    | Shopping Lis                                      | its [ Orde                                        | By bein Number (                                                                                                    | Proceed to Checkou                                                                                                    |    |
| Cart Num                                                              | ng Cart Promi                                                                                                    | 63<br>notion Codes                                                               | s Item A                                                       | Return to Previous Page   My                                                                                                    | Shopping Lis                                      | its [ Orde                                        | , eð men vefniner l                                                                                                    | Proceed to Checkour                                                                                                    |    |
| Cart Num                                                              | ng Cait Promi                                                                                                    | 63<br>notion Codes                                                               | s Item A                                                       | Return to Previous Page   My                                                                                                    | Shopping Lis                                      | its   Orde                                        | ey terri Number (<br>Si                                                                                                    | Process to Checkour                                                                                                    |    |
| Cart Num<br>Shoppi<br>Remov                                           | ng Cart Prom                                                                                                    | 63<br>notion Codes                                                               | s Item A                                                       | Return to Previous Page   My                                                                                                    | shopping Lis                                      | its I orde                                        | Sa                                                                                                    | Proceed to Cheskour                                                                                                    |    |
| Cart Num<br>Shoppi<br>Remov                                           | ng Cart Promi                                                                                                    | 63<br>notion Codes<br>6<br>Drdered                                               | s Item Av                                                      | Return to Previous Page   My                                                                                                    | Shopping Lis                                      | its   orde                                        | Si Den Number                                                                                                    | Proceed to Cheskour                                                                                                    |    |
| Cart Num<br>Shoppi<br>Remov                                           | e Selected Rows<br>Remove Or                                                                                                    | 63<br>notion Codes<br>8<br>Drdered<br>tem                                        | s Item Av<br>Item<br>Number                                    | Return to Previous Page   My                                                                                                    | Oty Oty                                           | UOM                                               | S:<br>Unit Price                                                                                                    | Proceed to Cheskour                                                                                                    |    |
| Cart Num<br>Shoppi<br>Remov<br>Line<br>T                              | ng Catt Promi<br>e Selected Rows<br>Remove Or<br>Re<br>13                                                                                                    | 63<br>notion Codes<br>5<br>Drdered<br>tem<br>321696                              | s Item Av<br>Item<br>Number<br>1321696                         | Return to Previous Page   My vailability Description PaPER CLIPS ANIMAL SHAPES PACK OF 60                                                                                                    | Oty<br>4                                          | UOM<br>EA                                         | Sa<br>Unit Price<br>Net \$4.50                                                                                                    | Violees to Checkour<br>we to Shopping List<br>Total Price<br>Net \$18.00                                                                                                    |    |
| Cart Num<br>Shoppi<br>Remov<br>Line<br>T                              | ng Cart Promi<br>e Selected Rows<br>Remove Or<br>Re<br>13<br>24                                                                                                    | 63<br>notion Codes<br>brdered<br>lem<br>321696<br>245951                         | s Item A<br>Nem<br>Number<br>1321696<br>245951                 | Return to Previous Page   My vailability Description PaPER CLIPS ANIMAL SHAPES PACK OF 60 CRAYONS 8 LARGE - SCHOOL SMART                                                                                                    | Oty 4                                             | UOM<br>EA                                         | Si<br>Unit Price<br>Net \$4.50<br>Catalog: \$1.69                                                                                                    | ve to Shopping List<br>Total Price<br>Net \$18.00<br>Catalog;\$16.90                                                                                                    |    |
| Cart Num<br>Shoppu<br>Remov<br>Line<br>1<br>2                         | e Selected Rows<br>Remove Or<br>Be<br>11<br>24                                                                                                    | 63<br>notion Codes<br>Drdered<br>tem<br>321696<br>245951                         | ttern Av<br>Nem<br>Number<br>1321696<br>245951                 | Return to Previous Page ( My valiability  Description  PAPER CLIPS ANIMAL SHAPES PACK OF 60  CRAYONS 8 LARGE - SCHOOL SMART                                                                                                    | Oty<br>4                                          | UOM<br>EA<br>EA                                   | Si<br>Unit Price<br>Net \$4.50<br>Catalog: \$1.69<br>Disc-\$0.56<br>Net \$1.13                                                                                                    | Total Price<br>Net \$18.00<br>Catalog \$16.90<br>Disc: \$5.60<br>Net \$13.30                                                                                                    |    |
| Cart Num<br>Shopp<br>Remov<br>Line<br>1<br>2                          | e Selected Rows<br>Remove Or<br>Be<br>Call 24                                                                                                    | 63<br>notion Codes<br>Drdered<br>lem<br>321696<br>245951<br>506432               | s Item Av<br>Nem<br>Number<br>1321696<br>245951<br>1506432     | Return to Previous Page ( My valiability  Description  PAPER CLIPS ANIMAL SHAPES PACK OF 60  CRAVONS 8 LARGE - SCHOOL SMART  CONST PPR 9X12 SCARLET                                                                                                    | Oty 4                                             | UOM<br>EA<br>EA                                   | Si<br>Unit Price<br>Net \$4.50<br>Catalog: \$1.69<br>Disc-\$0.56<br>Net \$1.13<br>Catalog: \$1.89                                                                                                    | Total Price<br>Net \$18.00<br>Catalog \$16.90<br>Disc: \$5.60<br>Net \$11.30<br>Catalog \$1.89                                                                                                    |    |
| Cart Num<br>Shoppe<br>Remov<br>Line<br>1<br>2<br>3                    | e Selected Rows<br>Remove or<br>E 24<br>E 24<br>E 24<br>E 15<br>E 15<br>E 15<br>E 15<br>E 15<br>E 15<br>E 15<br>E 15                                                                                                    | 53<br>notion Codes<br>Drdered<br>lern<br>321696<br>245951<br>506432              | s Item A<br>Nem<br>Number<br>1321696<br>245951<br>1506432      | Return to Previous Page ( My<br>valiability<br>Description<br>PAPER CLIPS ANIMAL SHAPES PACK OF<br>60<br>CRAYONS 8 LARGE - SCHOOL SMART<br>CONST PPR 9x12 SCARLET<br>SUMWORKS PACK OF 50                                                                                                    | Oty 4                                             | UOM<br>EA<br>EA<br>EA                             | Unit Price<br>Net \$4.50<br>Catalog: \$1.69<br>Disc-\$0.56<br>Net \$1.13<br>Catalog: \$1.89<br>Disc-\$0.56<br>Net \$1.3                                                                                                    | Total Price<br>Net \$18.00<br>Catalog \$16.90<br>Disc:-\$5.60<br>Net \$11.30<br>Catalog \$1.89<br>Disc: \$1.89<br>Disc: \$1.89<br>Disc: \$1.89<br>Disc: \$1.89<br>Disc: \$1.89<br>Disc: \$1.89<br>Disc: \$1.89<br>Disc: \$1.89<br>Disc: \$1.89<br>Disc: \$1.89<br>Disc: \$1.89<br>Disc: \$1.89<br>Disc: \$1.89<br>Disc: \$1.89<br>Disc: \$1.89<br>Disc: \$1.89<br>Disc: \$1.80<br>Disc: \$1.89<br>Disc: \$1.80<br>Disc: \$1.89<br>Disc: \$1.80<br>Disc: \$1.80<br>Dis |    |
| Cart Num<br>Shopp<br>Remov<br>Line<br>1<br>2<br>3                     | e Selected Rows<br>Remove Or<br>2 24<br>2 24<br>2 15                                                                                                    | 53<br>notion Codes<br>Drdered<br>lern<br>321696<br>245951<br>506432              | s Item Av<br>Nem<br>Number<br>1321696<br>245951<br>1506432     | Return to Previous Page   My valiability  Description  PAPER CLIPS ANIMAL SHAPES PACK OF 60  CRAVONS 8 LARGE - SCHOOL SMART  CONST PPR 9X12 SCARLET SUNNYORIS PACK OF 50  CONST PPR 9X12 SCARLET                                                                                                    | Oty 4                                             | UOM<br>EA<br>EA<br>EA                             | St<br>Unit Price<br>Net \$4.50<br>Catalog: \$1.69<br>Disc-\$0.56<br>Net \$1.13<br>Catalog: \$1.89<br>Disc-\$0.56<br>Net \$1.13<br>Catalog: \$1.89<br>Disc-\$0.50<br>Net \$1.70<br>Disc-\$0.50<br>Net \$1.70<br>Disc-\$0.50<br>Disc-\$0.50<br>D | Total Price           Net \$18.00         Catalog \$16.90         Disc: -\$5.60         Net \$11.30         Catalog \$16.90         Disc: -\$5.60         Net \$11.30         Catalog \$16.90         Disc: -\$5.60         Net \$11.30         Catalog \$1.89         Disc: -\$0.62         Net \$1.27         Catalog \$1.29         Catalog \$1.29         Catalog                                                                                                    |    |
| Cart Num<br>Shoppu<br>Remov<br>Line<br>1<br>2<br>3                    | e Selected Rows<br>Remove or<br>Band 13<br>24<br>31<br>32<br>44<br>31<br>33<br>44<br>45<br>45<br>46<br>45<br>46<br>45<br>46<br>46<br>46<br>46<br>46<br>46<br>46<br>46<br>46<br>46<br>46<br>46<br>46                                                                                                    | 63<br>notion Codes<br>bridered 1<br>321696<br>245951<br>506432<br>506433         | 8 Item Av<br>Number<br>1321696<br>245951<br>1506432<br>1506433 | Return to Previous Page   My valiability  Description  PAPER CLIPS ANIMAL SHAPES PACK OF 60  CRAVONS 8 LARGE - SCHOOL SMART  CONST PPR 9X12 SCARLET SUNNYORKS PACK OF 50  CONST PPR 9X12 RED SUNWORKS PACK OF 50                                                                                                    | Oty 4                                             | UOM<br>EA<br>EA<br>EA                             | St<br>Unit Price<br>Net \$4.50<br>Catalog: \$1.69<br>Disc: \$0.56<br>Net \$1.13<br>Catalog: \$1.89<br>Disc: \$0.52<br>Net \$1.27<br>Catalog: \$1.89<br>Disc: \$0.62                                                                                                    | Total Price           Net \$18.00         Catalog \$16.90         Disc: -\$5.60         Net \$11.30         Catalog \$16.90         Disc: -\$5.60         Net \$11.30         Catalog \$1.30         Disc: -\$5.60         Net \$11.30         Catalog \$1.30         Disc: -\$5.60         Net \$11.30         Catalog \$1.30         Disc: -\$5.60         Net \$11.30         Catalog \$1.30         Disc: -\$5.60         Disc: -\$5.60 <td< td=""><td></td></td<>                                                                                                    |    |
| Cart Num<br>Shoppi<br>Remov<br>Line<br>1<br>2<br>3<br>4               | ber: 778673926<br>ng Carl Promi<br>e Selected Rows<br>Remove Or<br>E Remove Or<br>E Remove Or                                                                                                    | 63<br>notion Codes<br>brdered<br>lem<br>321696<br>245951<br>506432<br>506433     | s Item Av<br>Number<br>1321696<br>245951<br>1506432<br>1506433 | Return to Previous Page ( My<br>valiability<br>Description<br>PAPER CLIPS ANIMAL SHAPES PACK OF<br>60<br>CRAVONS 8 LARGE - SCHOOL SMART<br>CONST PPR 9x12 SCARLET<br>SUNWORKS PACK OF 50<br>CONST PPR 9x12 RED SUNWORKS<br>PACK OF 50                                                                                                    | Oty 4                                             | UOM<br>EA<br>EA<br>EA                             | Unit Price<br>Net: \$4.50<br>Catalog: \$1.69<br>Disc: \$0.56<br>Net: \$1.13<br>Catalog: \$1.89<br>Disc: \$0.62<br>Net: \$1.27<br>Catalog: \$1.89<br>Disc: \$0.62<br>Net: \$1.27                                                                                                    | Total Price           Net \$18.00         Catalog.\$16.90         Disc: \$5.60           Net \$11.30         Catalog.\$16.90         Disc: \$0.62           Net \$11.37         Catalog.\$1.89         Disc: \$0.62           Net \$1.27         Catalog.\$1.89         Disc: \$0.62                                                                                                    |    |
| Cart Num<br>Shoppi<br>Remov<br>Line<br>1<br>2<br>3<br>4<br>Remov      | ber: 778673926<br>ng Carl Promi<br>e Selected Rows<br>Remove Or<br>Remove Or<br>R | 63<br>notion Codes<br>5<br>0rdered<br>145951<br>506432<br>506433<br>5            | 8 ttem A<br>Nem<br>1321696<br>245951<br>1506432<br>1506433     | Return to Previous Page ( My<br>valiability<br>Description<br>PAPER CLIPS ANIMAL SHAPES PACK OF<br>60<br>CRAVONS 8 LARGE - SCHOOL SMART<br>CONST PPR 9X12 SCARLET<br>SUNNORKS PACK OF 50<br>CONST PPR 9X12 RED SUNWORKS<br>PACK OF 50                                                                                                    | 0ty<br>4<br>1<br>1                                | UOM<br>EA<br>EA<br>EA<br>EA                       | Unit Price         Si           Unit Price         Net \$4.50           Catalog: \$1.69         Disc.*30.56           Net \$1.13         Catalog: \$1.89           Disc.*30.52         Net \$1.27           Catalog: \$1.89         Disc.*30.62           Net \$1.27         Catalog: \$1.89           Disc.*30.62         Net \$1.27           Order Total   Subt         Subt                                                                                                    | Total Price<br>Net: \$18.00<br>Catalog;\$16.90<br>Disc:-\$5.60<br>Disc:-\$5.60<br>Disc:-\$5.62<br>Net:\$1.30<br>Catalog;\$1.89<br>Disc:-\$0.62<br>Net:\$1.27<br>Catalog;\$1.89<br>Disc:-\$0.62<br>Net:\$1.27<br>Stat:\$31.84                                                                                                    |    |
| Cart Num<br>Shoppu<br>Remov<br>Line<br>1<br>2<br>3<br>4<br>4<br>Remov | ber: 778673926<br>ng Carl Promi<br>e Selected Rows<br>Remove Or<br>Re<br>13<br>24<br>24<br>24<br>15<br>24<br>24<br>24<br>24<br>24<br>24<br>24<br>24<br>24<br>24<br>24<br>24<br>24                                                                                                    | 63<br>notion Codes<br>5<br>0rdered<br>121696<br>145951<br>506432<br>506433<br>5  | s ttem A<br>Number<br>1321696<br>245951<br>1506432<br>1506433  | Return to Previous Page ( My valiability  Description  PAPER CLIPS ANIMAL SHAPES PACK OF 60  CRAVONS 8 LARGE - SCHOOL SMART  CONST PPR 9X12 SCARLET SUNWORKS PACK OF 50  CONST PPR 9X12 RED SUNWORKS PACK OF 50  Ship                                                                                                    | Ofy<br>4<br>10<br>1<br>1<br>1<br>1<br>1<br>1<br>1 | UOM<br>EA<br>EA<br>EA<br>EA<br>Update<br>have not | Unit Price<br>Net \$4.50<br>Catalog: \$1.69<br>Disc-\$0.56<br>Net \$1.13<br>Catalog: \$1.89<br>Disc-\$0.62<br>Net \$1.27<br>Catalog: \$1.89<br>Disc-\$0.62<br>Net \$1.27<br>Catalog: \$1.89<br>Disc-\$0.62<br>Net \$1.27                                                                                                    | Total Price<br>Net \$18.00<br>Catalog \$16.90<br>Disc:-\$5.60<br>Net \$13.00<br>Catalog \$16.90<br>Disc:-\$5.60<br>Net \$13.00<br>Catalog \$1.89<br>Disc:-\$0.62<br>Net \$1.27<br>Catalog \$1.89<br>Disc:-\$0.62<br>Net \$1.27<br>tatk \$31.84<br>ckhere to calculate                                                                                                    |    |
| Cart Num<br>Shoppu<br>Remov<br>Line<br>1<br>2<br>3<br>4<br>Remov      | ber: 778673926 ng Catl Promi e Selected Rows Remove Of the fill fill fill fill fill fill fill fil                                                                                                    | 53<br>notion Codes<br>5<br>0rdered<br>1321696<br>145951<br>506432<br>506433<br>5 | s Item An<br>Number<br>1321696<br>245951<br>1506432<br>1506433 | Return to Previous Page ( My<br>valiability<br>Description<br>PAPER CLIPS ANIMAL SHAPES PACK OF<br>60<br>CRAVONS & LARGE - SCHOOL SMART<br>CONST PPR 9X12 SCARLET<br>SUNWORKS PACK OF 50<br>CONST PPR 9X12 RED SUNWORKS<br>PACK OF 50<br>Ship                                                                                                    | Oty<br>4<br>10<br>1                               | UOM<br>EA<br>EA<br>EA<br>EA<br>Update             | St<br>Unit Price<br>Net \$4.50<br>Catalog: \$1.69<br>Disc-\$0.56<br>Net \$1.13<br>Catalog: \$1.89<br>Disc-\$0.62<br>Net \$1.27<br>Catalog: \$1.89<br>Disc-\$0.62<br>Net \$1.27<br>Order Total   Subt<br>been finalized. Cli                                                                                                    | Total Price<br>Net \$18.00<br>Catalog \$16.90<br>Disc: \$5.60<br>Net \$11.30<br>Catalog \$16.90<br>Disc: \$5.60<br>Net \$11.30<br>Catalog \$1.89<br>Disc: \$0.62<br>Net \$1.27<br>Catalog \$1.89<br>Disc: \$0.62<br>Net \$1.27<br>table \$31.84<br>ckhere to calculate<br>we to Shopping List                                                                                                    |    |

#### Page 2

#### 3. Click "submit"

| New - SCHOOL SPECIALTY MARKETPLACE - G  | oogle Chrome |                 |                 |                                              |           |           |                                                           |                                                                 | 0 |
|-----------------------------------------|--------------|-----------------|-----------------|----------------------------------------------|-----------|-----------|-----------------------------------------------------------|-----------------------------------------------------------------|---|
| cure https://store-test.schoolspecialty | .com/OA_HTML | foxssi_ibeCar   | tReview.jsp?    | cartId=20652153&previousPage=SHOP_CART&pageT | ype=C/    | ART_REV   | IEW_SINGLE                                                |                                                                 |   |
|                                         | 1            |                 |                 |                                              |           |           |                                                           |                                                                 |   |
| Shop                                    | Our Produc   | IS              | A+ Deal         | s Ideas & Resources Die                      | gital C   | atalog    | s Ord                                                     | er by Number                                                    |   |
|                                         |              |                 |                 |                                              |           |           |                                                           |                                                                 |   |
|                                         | Review       | v               |                 |                                              |           |           |                                                           |                                                                 |   |
|                                         |              |                 |                 | ·                                            | : 10      | 0         |                                                           |                                                                 |   |
|                                         |              |                 |                 | Element Carl Region                          | -         |           |                                                           |                                                                 |   |
|                                         | Cart Num     | her: 7786730    | 263             | Shopping Cart Review                         | Panell    | N Shonni  | nn Liste I Order Ry                                       | tem Number 1                                                    |   |
|                                         | Carchuin     | uer. moura:     | 203             | Replin to Frenous                            | rayela    | el ouobbi | ng Eists   order by                                       | Submit                                                          |   |
|                                         | Shopping     | Cart            |                 |                                              |           |           |                                                           |                                                                 |   |
|                                         | Line         | Ordered<br>Item | ltern<br>Number | Description                                  | Qty       | UOM       | Unit Price                                                | Total Price                                                     |   |
|                                         | 1            | 1321696         | 1321696         | PAPER CLIPS ANIMAL SHAPES PACK OF 68         | 4         | EA        | Net \$4.50                                                | Net \$18.00                                                     |   |
|                                         | 2            | 245951          | 245951          | CRAYONS & LARGE - SCHOOL SMART               | 10        | EA        | Catalog: \$1.69<br>Disc: -\$0.56<br>Net \$1.13            | Catalog: \$16.90<br>Disc: -\$5.60<br>Net: \$11.30               |   |
|                                         | 3            | 1506432         | 1506432         | CONST PPR 9X12 SCARLET SUNWORKS PACK OF 50   | 1         | EA        | Catalog: \$1.89<br>Disc: -\$0.62<br>Net \$1.27            | Catalog: \$1.89<br>Disc: -\$0.62<br>Net: \$1.27                 |   |
|                                         | 4            | 1508433         | 1506433         | CONST PPR 9X12 RED SUNWORKS PACK OF 50       | 1         | EA        | Catalog: \$1.89<br>Disc: -\$0.62                          | Catalog: \$1.89<br>Disc: -\$0.62                                |   |
|                                         |              |                 |                 |                                              |           |           |                                                           |                                                                 |   |
|                                         |              |                 |                 |                                              |           |           | 140L @1.27                                                | NBE \$1.27                                                      |   |
|                                         |              |                 |                 |                                              |           |           | Sub                                                       | Total: \$31.84                                                  |   |
|                                         |              |                 |                 | How can I receive free                       | e shippir | ng?       | Sub<br>Shipping and Har<br>Sales Tax                      | Total: \$31.84<br>ding \$9.95                                   |   |
|                                         |              |                 |                 | How can I receive free                       | e shippir | ng?       | Sub<br>Shipping and Har<br>Sales Tax<br>Modify Line Items | Total: \$31.84<br>ding \$9.95<br>(0%): \$0.00<br>Total: \$41.79 |   |

4. Click "transfer". This will "transfer your cart to the ESM System.

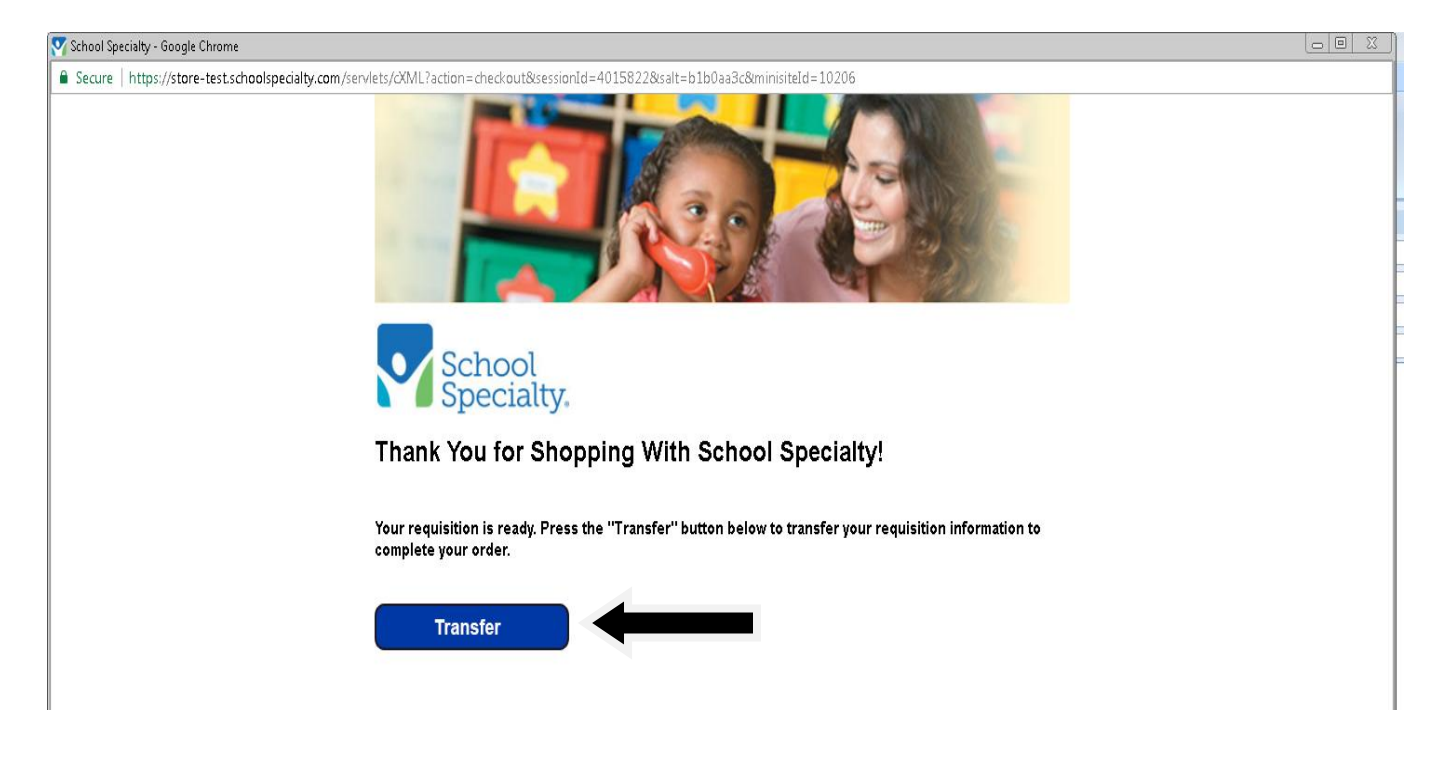

5. In the ESM System click on "cart"

| e ESM Purchase ×                                                                                  |                                                                                     |                                                                                                    |                                                                                                  | (8) <u>= (8)</u>                                                 |
|---------------------------------------------------------------------------------------------------|-------------------------------------------------------------------------------------|----------------------------------------------------------------------------------------------------|--------------------------------------------------------------------------------------------------|------------------------------------------------------------------|
| ← → C 🏠 🕯 Secure   https://training.esmsolutions.co                                               | m/shop                                                                              |                                                                                                    |                                                                                                  | 01 Å                                                             |
| Merra SmokyHill Training                                                                          |                                                                                     |                                                                                                    |                                                                                                  | Hi Mike V -esm                                                   |
| Shop                                                                                              |                                                                                     |                                                                                                    |                                                                                                  |                                                                  |
| Search                                                                                            | Veyword(s), Item Numbers, etc.                                                      |                                                                                                    | <b>०</b> ह्                                                                                      | Cart 🔢 Total : 31.84 USD                                         |
| Recently Requested Products                                                                       |                                                                                     |                                                                                                    |                                                                                                  | General Information                                              |
| Filler, White Pine L-8<br>By: Liberty Hardwoods (SHESC BL.<br>Filler - White Pine - Filler - Wood | NEON 8-1/2x11, 60 #<br>By: Paper 101 (SHESC Bid-Test)<br>8 1/2 x11 NEON COLOR PAPER | Foil, 18 in. x 1000 ft. ro<br>By: F&A Food Sales (SHESC Bid-T<br>Foil, 18 in. x 1000 ft. roll, heavy d | 65 lb., Pastel Blue, LET<br>By: Paper 101 (SHESC Bid-Test)<br>65 lb. Pastel Blue, LETTER-size, 8 | This is the Smoky Hill eProcument bullentin board.<br>Smoky Hill |
| 6.50 USD 650 USD / 1 -<br>23.0000 Ounce Can                                                       | <b>6.86 USD</b> <del>6.86 USD</del> / Sheet<br>Ream                                 | <b>69.50 USD</b> <del>69.50 USD</del> /1-<br>1000.0000 Feat Rall                                       | <b>6.25 USD</b> 6.25 USD / 1 - 250.0000 Each Ream                                                |                                                                  |
| Qty Add to Cart Punch-out Catalogs                                                                | Qty Add to Cart                                                                     | Qty Add to Cart                                                                                        | Qty Add to Cart                                                                                  |                                                                  |

6. If you are ready to send your cart to the designated person, click on "checkout".

| C 0 8 Same       | https://training.pem.cnlutions.com/cart                                  |          |             |                |     |                                 | 0. ė           |
|------------------|--------------------------------------------------------------------------|----------|-------------|----------------|-----|---------------------------------|----------------|
|                  | c indestingen er den som en er en er er er er er er er er er er er er er |          |             |                |     |                                 | ч. н           |
| SmokyHill Instan | ing<br>nce                                                               |          |             |                |     | Hi Mi                           | ∗ <b>-</b> esn |
| hop              |                                                                          |          |             |                |     |                                 |                |
|                  | Search Keyword(s), Bern Numbers, etc.                                    |          |             |                | Q 🚆 | Cart 🔟 Total : 31.84 USD        |                |
| Summary (4 Iter  | ms)                                                                      |          |             |                |     | Cart Summary                    |                |
| tem Details      |                                                                          | Quantity | Price (USD) | Subtotal (USD) |     | Total Items in Carb             | 16             |
| 0 .              | PAPER CLIPS ANIMAL SHAPES PACK OF 60                                     |          |             |                |     | Number of Suppliers:            | 1              |
| $\sim$           | By: School Specialty Inc.                                                | 4        | 4.50 / EA   | 18.00          | . * | Cart Total (USD):               | 31.84          |
|                  | Catalog item #: 1321696<br>Mfg/Provider: NA                              |          |             |                | - 1 |                                 |                |
|                  | External Note:                                                           |          |             |                | - 1 | Checkout                        |                |
|                  | Internal Note: 🗏 🕚                                                       |          |             |                |     | Transfer Cart to: Vicki Eustice |                |
| 2                | CRAYONS 8 LARGE - SCHOOL SMART                                           |          |             |                | - 1 |                                 |                |
| /\`              | By: School Specialty Inc.                                                | 10       | 1.13/EA     | 11.30          | ×   |                                 |                |
|                  | Mfg/Provider: NA                                                         |          |             |                | - 1 |                                 |                |
|                  | External Note:                                                           |          |             |                | - 1 |                                 |                |
|                  | Internal Note: 🗏 🔘                                                       |          |             |                |     |                                 |                |
| 0.               | CONST PPR 9X12 SCARLET SUNWORKS                                          |          |             |                |     |                                 |                |
| <u> </u>         | PACK OF 50                                                               | 1        | 1.27 / EA   | 1.27           | x   |                                 |                |
|                  | By: School Specialty Inc.                                                |          |             |                |     |                                 |                |

Page 3

7. You will get a window that states to whom your cart will be sent to. Click on "yes".

| C ESM Purchase    | ×                                                                                             |                                                                      |        |                                            |                 |
|-------------------|-----------------------------------------------------------------------------------------------|----------------------------------------------------------------------|--------|--------------------------------------------|-----------------|
| ← → C ① ■ Secur   | e https://training.esmsolutions.com/cart                                                      |                                                                      |        |                                            | 야 ☆ :           |
| SmokyHill Train   | ung<br>nce                                                                                    |                                                                      |        |                                            | Hi Mike 🗸 -esm. |
| Shop              |                                                                                               |                                                                      |        |                                            |                 |
|                   | Search Keysondys, 2km Numbers, etc.                                                           |                                                                      | Q      | Cart 📧 Total : 31.84 USD                   |                 |
| Item Summary (41b | ems)                                                                                          |                                                                      |        | Cart Summary                               |                 |
| Item Details      | PAPER CLIPS ANIMAL SHAPES PACK OF 60                                                          | Checkout                                                             | × (SD) | Total Isems in Carb<br>Number of Suppliers | 16<br>1         |
|                   | By: School Specialty Inc.<br>Catalog Item #: 1321696<br>Mfg/Provider: NA<br>External Note 📾 🕥 | The cart will be transferred to Vidi Eus<br>Do you want to continue? | tice   | × Cart Total (USD):<br>Checkou             | 31.84           |
|                   | Internal Note:                                                                                | Yes No                                                               |        | Transfer Cart to: Vicki Eustice            |                 |
|                   | By: School Specialty Inc.<br>Catalog Item #: 245951<br>Mfg/Provider: NA                       | 10 113/FA                                                            | 11.30  | x                                          |                 |
|                   | External Note:                                                                                |                                                                      |        |                                            |                 |

8. You will see a green window at the top of your page-see below.

| e ESM Purchase x                                                                                                    |                                                                                                    |                                                                                                    |                                                                                                    | 8.00                                                |
|----------------------------------------------------------------------------------------------------|----------------------------------------------------------------------------------------------------|----------------------------------------------------------------------------------------------------|----------------------------------------------------------------------------------------------------|-----------------------------------------------------|
| ← → C △ ▲ Secure   https://training.esm                                                                               | colutions.com/shop                                                                                      |                                                                                                    |                                                                                                    | 0+ ☆                                                |
| denu SmokyHill Training                                                                                               | ~                                                                                                    | Transaction(s) created and sent to veustice@sm                                                               | skyhill.org                                                                                            | × -esm                                              |
| Shop                                                                                                    |                                                                                                    |                                                                                                    |                                                                                                    |                                                     |
|                                                                                                    | Search Keyword(s), Item Numbers, etc.                                                                   |                                                                                                    | Q<br>ह                                                                                                 | Cart 🚺 Total : 0.00 USD                             |
| Recently Requested Products                                                                                           |                                                                                                    |                                                                                                    |                                                                                                    | General Information                                 |
| Filler, White Pine L-<br>By: Liberty Hardwoods (SH<br>Filler - White Pine - Filler -                                  | By: Paper 101 (SHESC Bid-Test)           Wood                                                           | Foil, 18 in. x 1000 ft. ro<br>By: F&A Food Sales (SHESC Bid-T<br>Foil. 18 in: x 1000 ft. roll, heavy d       | 65 lb., Pastel Blue, LET<br>By: Paper 101 (SHESC Bid-Test)<br>65 lb., Pastel Blue, LETTER-size, 8      | This is the Smoky Hill eProcurment bullentin board. |
| 6.50 USD 650 USD / 1 -<br>23.0000 Ounce Can                                                                           | <b>6.86 USD</b> <del>6.86 USD</del> / Sheet<br>Ream                                                     | 69.50 USD 69.50 USD / 1 -<br>1000.0000 Foot Roll                                                             | <b>6.25 USD</b> 6.25 USD / 1 - 250.0000 Each Ream                                                      |                                                     |
| Qty Add t                                                                                                    | Qty Add to Cart                                                                                         | Qty Add to Cart                                                                                              | Qty Add to Cart                                                                                        |                                                     |
| Filler - White Pine - Filler -           6.50 USD 650 USD / 1           23.0000 Ounce Can           Qty         Add t | Wood 8 1/2 x11 NEON COLOR PAPER<br>6.86 USD 6.86 USD 6.86 USD / Sheet<br>Ream<br>2 Cart Qby Add to Cart | Foil, 18 in: x 1000 ft; roll, heavy d<br>69.50 USD 69.50 USD / 1 -<br>1000.0000 Foot Roll<br>Qty Add to Cart | 65 lb, Pastel Blue, LETTER-size, 8<br>6.25 USD 6.25 USD / 1 -<br>250.0000 Each Ream<br>Qty Add to Cart | Smoky Hill<br>Terrine                               |